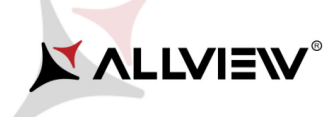

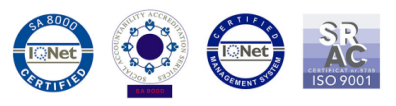

## Procedura update software – Viper E Android™ 5.0, Lollipop

## Avantajele actualizarii software sunt:

- actualizarea sistemului de operare de la Android 4.4 KitKat la Android 5.0 Lollipop;
- o schimbare majora la nivel de interfata (design): miscari naturale, umbre si diverse efecte vizuale etc;
- o schimbare a interfetelor pentru aplicatiile preinstalate: a ecranului de apelare, a setarilor, a meniului din camera, a setarilor rapide etc;
- > un management mai eficent al resurselor;

ATENTIE! Bateria trebuie sa fie incarcata complet, iar telefonul trebuie sa fie inchis in momentul initializarii procedurii.

ATENTIE! Sub nicio forma sa nu intrerupeti operatiunea de actualizare.

ATENTIE! Actualizarea sistemului de operare duce la stergerea completa a informatiilor personale si a aplicatiilor instalate in telefon.

1. Descarcărcați arhivele: "*Update\_5.0\_Viper\_E\_15.09.2015*", "*SP\_MDT\_exe\_v3.1540.00.00*" și "*Driver.zip*" pe un PC sau laptop. Dezarhivați într-un folder cele 3 arhive de mai sus.

2. Instalați driverele necesare pentru portul serial-USB din folder-ul *Driver*, acestea fiind compatibile cu Windows XP, Windows 7, Windows 8, Windows 10. Deschideti executabilul SubDriverSetup si urmati pasii pentru instalarea driverului.

3. În folderul **"SP\_MDT\_exe\_v3.1540.00.00"** dați click dreapta pe fisierul **SPMultiPortFlashDownloadProject** si **Open**, iar apoi in document asigurati-va ca **ScanComportType=1**, salvati (*File – Save*) si inchideti documentul ca in imaginile de mai jos:

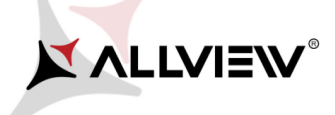

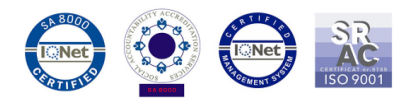

| N I ⊋ 🐘                                                                                                    | <b>∓</b>                                                                                    | SP_N                                                                                                    | IDT_  | exe_v3.1540.00.00                                                                                                    |                                   |                                          | - 🗆 🗙          |
|----------------------------------------------------------------------------------------------------|---------------------------------------------------------------------------------------------|----------------------------------------------------------------------------------------------------|-------|----------------------------------------------------------------------------------------------------|-----------------------------------|------------------------------------------|----------------|
| File                                                                                                    | Home                                                                                        | Share View                                                                                                    |       |                                                                                                    |                                   |                                          | ~ <b>(</b> )   |
| € .                                                                                                    | τŤ                                                                                          | 퉬 ≪ Local Disk (C:) → SP_MDT_ex                                                                                                  | e_v3. | 1540.00.00                                                                                                    | ~ ¢                               | Search SP_MDT_exe                        | v3.1540.0 🔎    |
| ★ Fa                                                                                                    | Nar                                                                                         | me<br>Microsoft.VC90.CRT.manifest                                                                                                |       | Date modified<br>9/28/2015 3:55 PM                                                                                             | Type<br>MANIFE                    | Size                                     | 1 КВ           |
| 🦉<br>14<br>10                                                                                                    | 9<br>6<br>6                                                                                 | msvcm90.dll<br>msvcp90.dll<br>msvcr90.dll                                                                                        |       | Print<br>Edit<br>Scan with AVG                                                                                                 |                                   |                                          |                |
| TF<br>Indiana<br>Indiana<br>Ino |                                                                                             | MTK_AllInOne_DA.bin<br>MTK_DATABASE<br>NVRAM_BACKUP<br>protected_region<br>readback                                              |       | Permanently shred with<br>Open with<br>Add to archive<br>Add to "SPMultiPortFla<br>Compress and email<br>Compress to "SPMultiP | h AVG<br>ashDownlo<br>PortFlashDi | adProject.rar"<br>pwploadProject.rar" an | <b>↓</b>       |
|                                                                                                    | 1<br>1<br>1<br>1<br>1<br>1<br>1<br>1<br>1<br>1<br>1<br>1<br>1<br>1<br>1<br>1<br>1<br>1<br>1 | setting<br>SLA_Challenge.dll<br>SLA_Challenge.lib<br>SP_META_Wrapper.dll                                                         |       | Send to<br>Cut<br>Copy                                                                                                    |                                   |                                          | •              |
|                                                                                                    | 1<br>1<br>1<br>1<br>1<br>1<br>1<br>1<br>1<br>1<br>1<br>1<br>1<br>1<br>1<br>1<br>1<br>1<br>1 | SPB00timode.dll<br>SPMETA_DLL.dll<br>SPMultiPortFlashDownloadProject.cg<br>SPMultiPortFlashDownloadProject                       |       | Create shortcut<br>Delete<br>Rename                                                                                            |                                   |                                          |                |
| ¶ N.<br>I∎ ∨<br>43 items                                                                                                    | 1 iten                                                                                      | SPMultiPortFlashDownloadProject<br>SPMultiPortFlashDownloadProject.lib<br>SPMultiPortFlashDownloadProject.mo<br>selected 3.03 KB | ap    | Properties<br>1/29/2010 12:20 PW<br>9/28/2015 5:34 PM<br>9/28/2015 5:34 PM                                                     | LIB File<br>MAP File              | ration sett<br>1/<br>e 1,82              | 4 KB<br>7 KB ✓ |
| is reents                                                                                                    |                                                                                             |                                                                                                    |       |                                                                                                    |                                   |                                          |                |

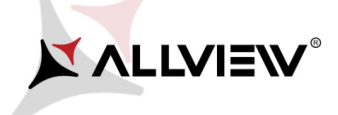

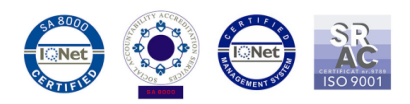

| SPMultiPortFlashDownloadProject - Notepad – 🗖 🗙 |   |
|-------------------------------------------------|---|
| File Edit Format View Help                      |   |
| [form]                                          | ^ |
| Baseband chip=auto detect                       |   |
| External clock=26mhz                            |   |
| BROM_DLL logging=yes                            |   |
| META_DLL logging=yes                            |   |
| Eboot_DLL logging=yes                           |   |
| Baudrate=921600                                 |   |
| ComportEnabled=0x01                             |   |
| Auto polling enabled=0                          |   |
| Auto polling count=0                            |   |
| Type=Firmware upgrade                           |   |
| Force_ALL_IMAGE_DL=yes                          |   |
| Force_Checksum_Version=V1                       |   |
| Auth file=                                      |   |
| Cert file=                                      |   |
| Format FAT range=auto                           |   |
| ScanComportType=1                               |   |
| ForceWatchdogReset=no                           |   |
| ForceWatchdogResetTimeout=0                     |   |
| Enable_Secro_Reworking_Feature=no               | ~ |

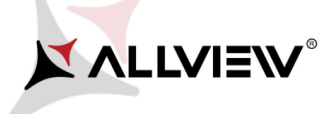

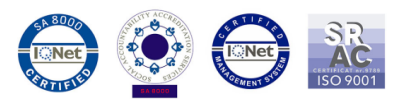

4. În folderul "SP\_MDT\_exe\_v3.1540.00.00" dați dublu click pe executabilul **# SPMultiPortFlashDownloadProject**.

5. Click pe optiunea *File* a *SP\_MDT\_exe\_v3.1540.00.00* si selectati fiserul *MTK\_AllInOne\_DA.bin* din folder-ul *SP\_MDT\_exe\_v3.1540.00.00*, precum este in imaginile de mai jos:

| <b>1</b> | SmartPhone                                         | Multi-port download too                 | ol (After-Sale Service Center)        | ) – 🗆 🗙                  |
|----------|----------------------------------------------------|-----------------------------------------|---------------------------------------|--------------------------|
| File     | Option Debug Logging Identity Help                 |                                         |                                       |                          |
|          | Open Download Agent File                           |                                         |                                       |                          |
|          | Scatter and Load Setting                           | 6\SP_MDT_exe_v3.1540.00.00(A            | After-Sale_Service_CenterJ\output\MTH | (_AllinOne_DA.bin        |
|          | Open Authentication File                           |                                         |                                       |                          |
|          | Open Certification File                            |                                         |                                       |                          |
|          | Open Memory Verification List Excel File           |                                         |                                       |                          |
| Sc       | atter Hiles                                        | f<br>ICUIndate E.O. Vener, E. 15.00-201 | IEVMTCE02 Andreid control bit         |                          |
| Ľ.,      | Scatter File DIWT Viper E Procedura noua 12.01.201 | 16/Update_5.0_Viper_E_15.03.201         | 10 VM I 6082_Android_scatter.txt      |                          |
|          |                                                    |                                         |                                       |                          |
|          |                                                    |                                         |                                       | Type Firmiware upgrade   |
|          | BootRom+PreLoader COM Sel All                      |                                         |                                       |                          |
| 1        | V/A + COM 6                                        | 0%                                      | OS Start Stop                         | Baud rate 921600         |
| 2        | □ N/A+N/A                                          | 0%                                      | OS Start Stop                         | - Då develand ell        |
| 3        |                                                    | 0%                                      | OS Start Stop                         | DA download all          |
| 4        |                                                    | 0%                                      | OS Start Stop                         | ○ Full speed             |
| 5        |                                                    | 0%                                      | OS Start Stop                         |                          |
| 6        | □ N/A+N/A                                          | 0%                                      | 0 S Start Stop                        | Battery     C No battery |
| 7        | □ N/A+N/A                                          | 0%                                      | 0 S Start Stop                        | C Auto detect            |
| 8        | □ N/A+N/A                                          | 0%                                      | 0 S Start Stop                        | AutoPulling              |
| 9        | □ N/A+N/A                                          | 0%                                      | 0 S Start Stop                        |                          |
| 10       | □ N/A+N/A                                          | 0%                                      | 0 S Start Stop                        | 1 Enables of oning       |
| 11       | 🗆 N/A + N/A                                        | 0%                                      | 0 S Start Stop                        |                          |
| 12       | 🗆 N/A + N/A                                        | 0%                                      | 0 S Start Stop                        | Ctort all                |
| 13       | 🗆 N/A + N/A                                        | 0%                                      | 0 S Start Stop                        | Start all                |
| 14       | □ N/A + N/A                                        | 0%                                      | 0 S Start Stop                        | <b>e</b> , <b>u</b>      |
| 15       | □ N/A + N/A                                        | 0%                                      | 0 S Start Stop                        | Stop all                 |
| 16       | 🗆 N/A + N/A 🌑                                      | 0%                                      | 0 S Start Stop                        |                          |
|          |                                                    |                                         |                                       | Scan                     |
|          |                                                    |                                         |                                       |                          |

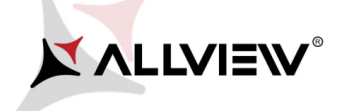

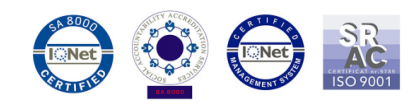

| <b>4</b>            | S                | martPhone M    | lulti-port download t | ool (Aft | er-Sale Service C | enter)      | <b>-</b> □ ×           |
|---------------------|------------------|----------------|-----------------------|----------|-------------------|-------------|------------------------|
| File Option Debug   | Logging Identity | Help           |                       |          |                   |             |                        |
| DA file name        | <b></b>          |                | Open                  |          |                   | ×           | e_DA.bin               |
| Authentication file | Look in:         | i output       |                       | •        | ← 🗈 💣 📰▼          |             |                        |
| Certification File  | Carl.            | Name           | *                     |          | Date modified     | Туре        |                        |
| -Coottor Files      | Recent places    | 🌗 backup_an    | d_restore_data        |          | 9/28/2015 3:55 PM | File folder |                        |
| Scatter File D:     |                  | Document       |                       | _        | 1/12/2016 2:23 PM | File folder |                        |
|                     |                  | MTK_AllIn      | One_DA.bin            |          | 9/28/2015 2:34 PM | BIN File    |                        |
|                     | Desktop          |                |                       |          |                   |             |                        |
| BootRom+Pi          |                  |                |                       |          |                   |             | Firmware upgrade       |
| 1 🔽 N/A + COM 6     | Libraries        |                |                       |          |                   |             | ate 921600 👻           |
| 2 🔲 N/A + N/A       |                  |                |                       |          |                   |             | ,                      |
| 3 🔲 N/A + N/A       | This PC          |                |                       |          |                   |             | wnload all             |
| 4 🔲 N/A + N/A       |                  |                |                       |          |                   |             | ull speed 💿 High speed |
| 5 🔲 N/A + N/A       | Network          |                |                       |          |                   |             |                        |
| 6 🖂 N/A + N/A       |                  | <              |                       |          |                   | >           | attery C No battery    |
| 7 🔲 N/A + N/A       |                  | 2              |                       |          |                   | 0           | uto detect             |
| 8 🔲 N/A + N/A       |                  | File name:     | MTK_AllnOne_DA        |          | L                 | Upen        |                        |
| 9 🔲 N/A + N/A       |                  | Files of type: | Bin File (*.bin)      |          | -                 | Cancel      | lling                  |
| 10 🖂 N/A + N/A      |                  |                | U%                    | 0        | start stop        |             | hableAutoPolling       |
| 11 🔲 N/A + N/A      | •                |                | 0%                    | _ 0S     | Start Stop        |             |                        |
| 12 🔲 N/A + N/A      | •                |                | 0%                    | _ 0S     | Start Stop        |             |                        |
| 13 🔲 N/A + N/A      | •                |                | 0%                    | 0 S      | Start Stop        |             | Start all              |
| 14 🖂 N/A + N/A      | •                |                | 0%                    | 0 S      | Start Stop        |             |                        |
| 15 🖂 N/A + N/A      | •                |                | 0%                    | 0 S      | Start Stop        |             | Stop all               |
| 16 🔲 N/A + N/A      | •                |                | 0%                    | 0 S      | Start Stop        |             | 1                      |
|                     |                  |                |                       |          |                   | S           | can                    |
|                     |                  |                |                       |          |                   |             |                        |
|                     |                  |                |                       |          |                   |             |                        |

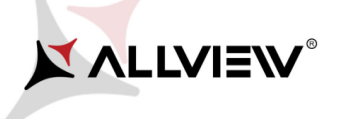

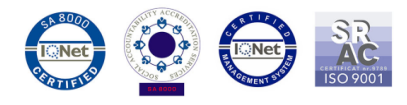

## 6. Click pe optiunea **Scatter-File** a tool-ului si selectati fiserul **MT6582\_Android\_scatter** din folder-ul **Update\_5.0\_Viper\_E\_15.09.2015**:

| 🐖<br>File Option Debug                                               | Logging Identity         | martPhone M                                | ulti-port download to               | ol (Aft              | er-Sale Service C                                                                                | enter)                                              | _ □ ×                                                 |
|----------------------------------------------------------------------|--------------------------|--------------------------------------------|-------------------------------------|----------------------|--------------------------------------------------------------------------------------------------|-----------------------------------------------------|-------------------------------------------------------|
| DA file name D:'                                                     | <b>11</b>                |                                            | Open                                |                      |                                                                                                  | ×                                                   | e_DA.bin                                              |
| Authentication file                                                  | Look in:                 | Update_5.0_                                | Viper_E_15.09.2015                  | •                    | + 🗈 💣 📰 ◄                                                                                        |                                                     |                                                       |
| Certification File Scatter File Scatter File D:                      | Recent places            | Name<br>Ik.bin<br>Iogo.bin                 |                                     |                      | Date modified<br>8/4/2015 2:23 PM<br>8/4/2015 2:23 PM<br>8/4/2015 2:08 PM                        | Type ^<br>BIN Fil<br>BIN Fil<br>File                |                                                       |
| BootRom+Pi                                                           | Desktop                  | MT6582 An<br>preloader_g                   | droid scatter<br>ionee6582_wt_l.bin |                      | 8/4/2015 2:08 PM<br>8/4/2015 2:23 PM<br>8/4/2015 3:04 PM                                         | Text D<br>BIN Fil<br>Disc Im                        | Firmware upgrade                                      |
| 1 🔽 N/A + COM 6<br>2 □ N/A + N/A<br>3 □ N/A + N/A<br>4 □ N/A + N/A   | Libranes<br>M<br>This PC | ramdisk-rec<br>recovery<br>secro<br>spdata | overy                               |                      | 8/4/2015 3:20 PM<br>8/4/2015 3:28 PM<br>8/4/2015 3:25 PM<br>8/4/2015 2:57 PM<br>8/4/2015 3:28 PM | Disc In<br>Disc In<br>Disc In<br>Disc In<br>Disc In | ate 921600 💌<br>wnload all<br>ull speed (• High speed |
| 5 	☐ N/A + N/A<br>6 	☐ N/A + N/A<br>7 	☐ N/A + N/A<br>8 	☐ N/A + N/A | Network                  | userdata     vmlinux                       | MT6582_Android_scatter              |                      | 8/4/2015 3:28 PM<br>8/4/2015 3:32 PM                                                             | Disc In<br>File<br>→<br>Open                        | attery C No battery<br>uto detect                     |
| 9                                                                    | •                        | Files of type:                             | 0%                                  | ) 03<br>] 05         | Start Stop                                                                                       | Cancel                                              | lling<br>nableAutoPolling                             |
| 12 🗖 N/A + N/A<br>13 🗖 N/A + N/A                                     |                          |                                            | 0%                                  | ] OS<br>] OS<br>] OS | Start Stop                                                                                       |                                                     | Start all                                             |
| 15 🗖 N/A + N/A<br>16 🗖 N/A + N/A                                     | i                        |                                            | 0%                                  | ] 03<br>] 05<br>] 05 | Start Stop<br>Start Stop                                                                         |                                                     | Stop all                                              |
|                                                                      |                          |                                            |                                     |                      |                                                                                                  |                                                     | Scan                                                  |

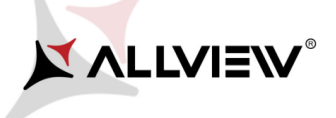

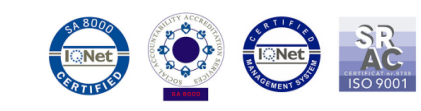

## 7. Pentru a detecta portul USB, apasati butonul SCAN si conectati telefonul inchis.

| <b>\$</b>            | SmartPhone Multi-port download to                             | ool (After-Sale Service Cente          | er) — 🗆 🗙                |
|----------------------|---------------------------------------------------------------|----------------------------------------|--------------------------|
| File Option Debug Lo | gging Identity Help                                           |                                        |                          |
| DA file name         | /iper El Procedura noua 12.01.2016\SP_MDT_exe_v3.1540.00.0    | 10(After-Sale_Service_Center)\output\M | TK_AllInOne_DA.bin       |
| Authentication file  |                                                               |                                        |                          |
| Certification File   |                                                               |                                        |                          |
| Scatter Files        |                                                               |                                        |                          |
| Scatter File D:\V1 \ | 'iper El Procedura noua 12.01.2016\Update_5.0_Viper_E_15.09.2 | 2015\MT6582_Android_scatter.txt        |                          |
|                      |                                                               |                                        |                          |
|                      |                                                               |                                        |                          |
| BootRom+PreL         | Scan Comport Warning                                          | ×                                      |                          |
| 1 🔽 N/A + COM 6      | . 2                                                           | Stop                                   | Baud rate 921600         |
| 2 🔲 N/A + N/A        | The selected comports will be reset, are you sure to scan     | comports?                              |                          |
| 3 □ N/A + N/A        |                                                               | Btop                                   |                          |
| 4 🔲 N/A + N/A        |                                                               | Stop                                   | C Full speed             |
|                      | Yes                                                           |                                        | Battery     O No battery |
| 7 N/A + N/A          | <u>۵</u>                                                      | DS Start Stop                          | C Auto detect            |
| 8 🗖 N/A + N/A        |                                                               | 0 S Start Stop                         |                          |
| 9 🔲 N/A + N/A        |                                                               | 0 S Start Stop                         | AutoPulling              |
| 10 🗖 N/A + N/A       | 0%                                                            | OS Start Stop                          | EnableAutoPolling        |
| 11 🖂 N/A + N/A       | 0%                                                            | 0 S Start Stop                         |                          |
| 12 🔲 N/A + N/A       | 0%                                                            | 0 S Start Stop                         |                          |
| 13 🔲 N/A + N/A       | 0%                                                            | 0 S Start Stop                         | Start all                |
| 14 🖂 N/A + N/A       | 0%                                                            | 0 S Start Stop                         |                          |
| 15 🔲 N/A + N/A       | 0%                                                            | 0 S Start Stop                         | Stop all                 |
| 16 🕅 N/A + N/A       | 0%                                                            | 0 S Start Stop                         |                          |
|                      |                                                               |                                        | Scan                     |
|                      |                                                               |                                        |                          |

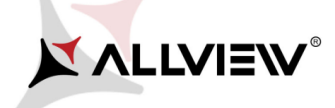

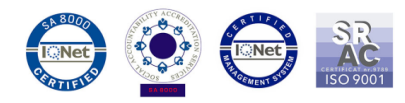

| <b>4</b>               | SmartPho                  | one Multi-port download to        | ool (After-Sale Service Cen           | iter) 🗕 🗆 🗙              |
|------------------------|---------------------------|-----------------------------------|---------------------------------------|--------------------------|
| File Option Debug Logg | ing Identity Help         |                                   |                                       |                          |
| DA file name           | or F. Broooduro pous 12 0 | 11 2016\CD_MDT_ave_v2.1E40.00.0   | O(After Sale, Service, CenterWeythout | MTK AlleQue DA bie       |
| DA nie name  D: WT VID | er El Procedura noua 12.0 | 11.2016\3F_MD1_exe_V3.1940.00.0   | o(Arter-Sale_Service_Center)/output   | MIN_Allhone_DA.bin       |
| Authentication file    |                           |                                   |                                       |                          |
| Certification File     |                           |                                   |                                       |                          |
| Scatter Files          |                           |                                   |                                       |                          |
| Scatter File D:W1 Vipe | er E Procedura noua 12.0  | 1.2016\Update_5.0_Viper_E_15.09.2 | 2015\MT6582_Android_scatter.txt       |                          |
|                        |                           |                                   |                                       |                          |
|                        |                           |                                   |                                       |                          |
| BootRom+PreLoad        | er COM Sel All            |                                   |                                       | Firmware upgrade         |
| 1 🔽 N/A + COM 8        | Scan Success!             | 100%                              | 0 S Start Stop                        | Baud rate 921600         |
| 2 🗖 N/A + N/A 🛛 🤇      | ]                         | 0%                                | 0 S Start Stop                        |                          |
| 3 🗖 N/A + N/A 🛛 🤇      | ) [                       | 0%                                | 0 S Start Stop                        | DA download all          |
| 4 🗖 N/A + N/A 🗧        |                           | 0%                                | 0 S Start Stop                        | C Full speed             |
| 5 🗖 N/A + N/A 🛛 🤇      |                           | 0%                                | 0 S Start Stop                        |                          |
| 6 🗖 N/A + N/A          |                           | 0%                                | 0 S Start Stop                        | Battery     O No battery |
| 7 🗖 N/A + N/A          | [                         | 0%                                | 0 S Start Stop                        | C Auto detect            |
| 8 🗆 N/A + N/A          |                           | 0%                                | 0S Start Stop                         |                          |
| 9 🗖 N/A + N/A          |                           | 0%                                | OS Start Stop                         |                          |
| 10 N/A + N/A           |                           | 0%                                | US Start Stop                         |                          |
| 11 🗆 N/A + N/A         |                           | 0%                                | US Start Stop                         |                          |
|                        | l                         | U%                                | 0.5 Start Stop                        | Start all                |
|                        | l                         | 0%                                | 0.5 Start Stop                        |                          |
|                        | L<br>T                    | 0%<br>                            | 0.5 Start Stop                        | Stop all                 |
|                        | l                         | <br><br>                          | 0.5 Start Stop                        |                          |
|                        | l                         | 0/0                               | Start Stop                            | Scan                     |
|                        |                           |                                   |                                       |                          |
|                        |                           |                                   |                                       |                          |

ATENTIE! In cazul in care portul USB nu a fost detectat asigurati-va ca respectati cerinta de la punctul 3.

6

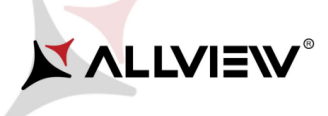

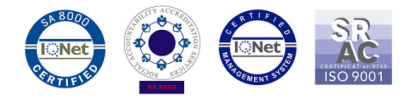

8. După scanarea portului, deconectati telefonul, apasati pe *Start all* si reconectati telefonul inchis la acelasi port USB. (vezi foto mai jos).

| ile Option Debug Logging Identity Help DA file name D:\\V1 Viper E Procedura noua 12.01.2 |                             |                                         |                        |
|-------------------------------------------------------------------------------------------|-----------------------------|-----------------------------------------|------------------------|
| DA file name D:\V1 Viper E Procedura noua 12.01.2                                         |                             |                                         |                        |
|                                                                                           | 016\SP_MDT_exe_v3.1540.00   | ).00(After-Sale_Service_Center)\output' | \MTK_AllInOne_DA.bin   |
| Authoritization file                                                                      |                             |                                         |                        |
|                                                                                           |                             |                                         |                        |
| Certification File                                                                        |                             |                                         |                        |
| Scatter Files                                                                             |                             |                                         |                        |
| Scatter File D:W1 Viper E Procedura noua 12.01.20                                         | 016\Update_5.0_Viper_E_15.0 | 9.2015\MT6582_Android_scatter.txt       |                        |
|                                                                                           |                             |                                         |                        |
|                                                                                           |                             |                                         | Type Firmware upgrade  |
| 🔲 BootRom+PreLoader COM Sel All                                                           |                             |                                         |                        |
| 1 🔽 N/A + COM 8                                                                           | 0%                          | 0 S Start Stop                          | Baud rate 921600       |
| 2 🗖 N/A + N/A 🔴                                                                           | 0%                          | 0 S Start Stop                          |                        |
| 3 🗖 N/A + N/A 🔴                                                                           | 0%                          | 0 S Start Stop                          | DA download all        |
| 4 🗔 N/A + N/A 🔴                                                                           | 0%                          | 0 S Start Stop                          | C Full speed           |
| 5 🗔 N/A + N/A 🕒                                                                           | 0%                          | 0 S Start Stop                          |                        |
| 6 🗔 N/A + N/A                                                                             | 0%                          | 0 S Start Stop                          | Battery     No battery |
| 7 🗔 N/A + N/A 🔴                                                                           | 0%                          | 0 S Start Stop                          | C Auto detect          |
| 8 🗔 N/A + N/A 🔴                                                                           | 0%                          | 0 S Start Stop                          |                        |
| 9 🗔 N/A + N/A 🌑                                                                           | 0%                          | 0 S Start Stop                          |                        |
| 10 🗔 N/A + N/A                                                                            | 0%                          | 0 S Start Stop                          |                        |
| 11 🗔 N/A + N/A 🔴                                                                          | 0%                          | 0 S Start Stop                          |                        |
| 12 🗖 N/A + N/A 🔴                                                                          | 0%                          | 0 S Start Stop                          | Charles all            |
| 13 🗖 N/A + N/A                                                                            | 0%                          | 0 S Start Stop                          | Start all              |
| 14 🗔 N/A + N/A                                                                            | 0%                          | 0 S Start Stop                          |                        |
| 15 🗔 N/A + N/A                                                                            | 0%                          | 0 S Start Stop                          | Stop all               |
| 16 🗔 N/A + N/A                                                                            | 0%                          | 0 S Start Stop                          |                        |
|                                                                                           |                             |                                         | Scan                   |
|                                                                                           |                             |                                         |                        |

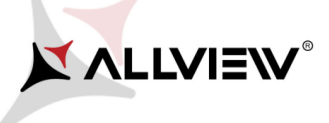

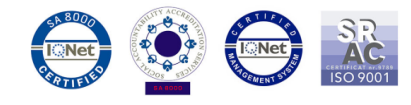

9. Tool-ul va detecta în mod automat portul USB la care a fost conectat telefonul, la PC / laptop si softarea va porni automat ca in imaginea de mai jos:

| File       Option       Debug Logging       Identity       Help         DA file name       D:WI Viper E Procedura nous 12:01:2016\SP_MDT_exe_v3 1540.00.00(AfterSale_Service_Center]/output/WTK_AllnOne_DA bin         Authentication file                                                                                                    | 🐖 Smar                                                                                                    | tPhone Multi-port download           | tool (After-Sale Service Cent           | er) – 🗆 🗙                      |
|----------------------------------------------------------------------------------------------------|----------------------------------------------------------------------------------------------------|--------------------------------------|-----------------------------------------|--------------------------------|
| DA file name         D:VVT Viper E Procedura noua 12.01.2016\SP_MDT_exe_v3 1540.00.00[After-Sale_Service_Center]/output/MTK_AllnOne_DA.bin           Authentication file                                                                                                    | File Option Debug Logging Identity H                                                                                                    | elp                                  |                                         |                                |
| Certification File           Scatter File         D:W/I Viper E Procedura noua 12.01.2016\Update_5.0_Viper_E_15.09.2015\MT6582_Android_scatter.txt           Image: Scatter File         D:W/I Viper E Procedura noua 12.01.2016\Update_5.0_Viper_E_15.09.2015\MT6582_Android_scatter.txt           Image: Scatter File         D:W/I Viper E Procedura noua 12.01.2016\Update_5.0_Viper_E_15.09.2015\MT6582_Android_scatter.txt           Image: Scatter File         D:W/I Viper E Procedura noua 12.01.2016\Update_5.0_Viper_E_15.09.2015\MT6582_Android_scatter.txt           Image: Scatter File         D:W/I Viper E Procedura noua 12.01.2016\Update_5.0_Viper_E_15.09.2015\MT6582_Android_scatter.txt           Image: Scatter File         D:W/I Viper E Procedura noua 12.01.2016\Update_5.0_Viper_E_15.09.2015\MT6582_Android_scatter.txt           Image: Scatter File         D:W/I Viper E Procedura noua 12.01.2016\Update_5.0_Viper_E_15.09.2015\MT6582_Android_scatter.txt           Image: Scatter File         D:W/I Viper E Procedura noua 12.01.2016\Update_5.0_Viper_E_15.09.2015\MT6582_Android_scatter.txt           Image: Scatter File         D:W/I Viper E Procedura noua 12.01.2016\Update_5.0_Viper_E_15.09.2015\MT6582_Android_scatter.txt           Image: Scatter File         D:W/I Viper E Procedura noua 12.01.2016\Update_5.0_Viper_E_15.09.2015\MT6582_Android_scatter.txt           Image: Scatter File         D:W/I Viper E Procedura noua 12.01.2016\Update_5.0_Viper_E_15.09.2015\MT6582_Android_scatter.txt           Image: Scatter File         D:W/I Viper E Procedura noua 12.01.2016\Update_5.0_Viper_E_15.09.201 | DA file name D:\V1 Viper E Procedura noua                                                                                                    | 12.01.2016\SP_MDT_exe_v3.1540.00     | .00(After-Sale_Service_Center)\output\l | 4TK_AllInOne_DA.bin            |
| BootRom+PreLoader COM Sel All           1 MA + N/A         01         6%         24 S         Start         Stop         Baud rate         921600         Baud rate         921600         DA         download all         C         DA         download all         C         DA         download all         C         Firmware upgrade         Baud rate         921600         DA         download all         C         DA         download all         C         DA         download all         C         Full speed         C         High speed         C         High speed         C         Auto Pulling         C         Auto Pulling         C         Auto Pulling         C         Auto Pulling         E         E         E         Auto Pulling         C         Auto Pulling         E         E         E         Auto Pulling         E         E         E         Auto Pulling         E         E         E         E         Auto Pulling         E         E         E         E         S         S         S         S         S         S         S         S         S         S         S         S         S         S         S         S         S         S         S         S         S         S                                                                                                    | Certification File Scatter File Content File Content File | 12.01.2016\Update_5.0_Viper_E_15.0\$ | ).2015\MT6582_Android_scatter.txt       |                                |
| 1       MA + N/A       01       6%       24 s       5 tart       5 top       01       02%       05       S tart       S top       02       04       07%       05       S tart       S top       04       07%       05       S tart       S top       04       07%       05       S tart       S top       04       07%       05       S tart       S top       05       N/A + N/A       07%       05       S tart       S top       05       S tart       S top       05       S tart       S top       05       S tart       S top       05       S tart       S top       05       S tart       S top       05       S tart       S top       07       N/A + N/A       07%       05       S tart       S top       07       C       No battery       C       No battery       C       No battery       C       AutoPuling       07       C       No battery       C       AutoPuling       07       N/A + N/A       07%       05       S tart       S top       S tart       S top       S tart       S top       S tart       S top       S tart       S top       S tart       S top       S tart       S top       S tart       S top       S tart       S top                                                                                                    | BootRom+PreLoader COM Sel All                                                                                                    |                                      |                                         | Type Firmware upgrade          |
| 2       N/A + N/A       0%       0%       Start       Stop         3       N/A + N/A       0%       0%       Start       Stop         4       N/A + N/A       0%       0%       Start       Stop         5       N/A + N/A       0%       0%       Start       Stop         6       N/A + N/A       0%       0%       Start       Stop         7       N/A + N/A       0%       0%       Start       Stop         8       N/A + N/A       0%       0%       Start       Stop         9       N/A + N/A       0%       0%       Start       Stop         10       N/A + N/A       0%       0%       Start       Stop         11       N/A + N/A       0%       0%       Start       Stop         12       N/A + N/A       0%       0%       Start       Stop         13       N/A + N/A       0%       0%       Start       Stop         14       N/A + N/A       0%       0%       Start       Stop         15       N/A + N/A       0%       0%       Start       Stop         15       N/A + N/A       0%       0% <t< td=""><th></th><td></td><td>24.5 Start Stop</td><td>1921600</td></t<>                                                                                                    |                                                                                                    |                                      | 24.5 Start Stop                         | 1921600                        |
| 3       N/A + N/A       0%       0.5       Statt Stop         4       N/A + N/A       0%       0.5       Statt Stop         5       N/A + N/A       0%       0.5       Statt Stop         6       N/A + N/A       0%       0.5       Statt Stop         6       N/A + N/A       0%       0.5       Statt Stop         7       N/A + N/A       0%       0.5       Statt Stop         8       N/A + N/A       0%       0.5       Statt Stop         9       N/A + N/A       0%       0.5       Statt Stop         10       N/A + N/A       0%       0.5       Statt Stop         11       N/A + N/A       0%       0.5       Statt Stop         12       N/A + N/A       0%       0.5       Statt Stop         13       N/A + N/A       0%       0.5       Statt Stop         14       N/A + N/A       0%       0.5       Statt Stop         15       N/A + N/A       0%       0.5       Statt Stop         16       N/A + N/A       0%       0.5       Statt Stop         16       N/A + N/A       0%       0.5       Statt Stop         16       N/A +                                                                                                    |                                                                                                    | 0%                                   | 0.5 Start Stop                          | DA download all                |
| 1       10x + N/A       0x       0x                                                                                                    |                                                                                                    | 0%                                   | 0.5 Start Stop                          | C. Full second                 |
| 6       N/A + N/A       0%       0%       S       Start       Stop         7       N/A + N/A       0%       0%       S       Start       Stop         8       N/A + N/A       0%       0%       S       Start       Stop         9       N/A + N/A       0%       0%       S       Start       Stop         10       N/A + N/A       0%       0%       S       Start       Stop         10       N/A + N/A       0%       0%       S       Start       Stop         11       N/A + N/A       0%       0%       S       Start       Stop         12       N/A + N/A       0%       0%       S       Start       Stop         13       N/A + N/A       0%       0%       S       Start       Stop         14       N/A + N/A       0%       0%       S       Start       Stop         16       N/A + N/A       0%       0%       S       Start       Stop         16       N/A + N/A       0%       0%       S       Start       Stop                                                                                                    |                                                                                                    | 0%                                   | 0.5 Start Stop                          | I I C Full speed to High speed |
| 0%       0%       0%       0%       0%       0%       0%         7       N/A + N/A       0%       0%       0%       0%       0%       0%         9       N/A + N/A       0%       0%       0%       0%       0%       0%       0%       0%       0%       0%       0%       0%       0%       0%       0%       0%       0%       0%       0%       0%       0%       0%       0%       0%       0%       0%       0%       0%       0%       0%       0%       0%       0%       0%       0%       0%       0%       0%       0%       0%       0%       0%       0%       0%       0%       0%       0%       0%       0%       0%       0%       0%       0%       0%       0%       0%       0%       0%       0%       0%       0%       0%       0%       0%       0%       0%       0%       0%       0%       0%       0%       0%       0%       0%       0%       0%       0%       0%       0%       0%       0%       0%       0%       0%       0%       0%       0%       0%       0%       0%       0%       0%       0%<                                                                                                    |                                                                                                    | 0%                                   | 0.5 Start Stop                          | Battery     No battery         |
| 0       0       0       0       0       0       0       0       0       0       0       0       0       0       0       0       0       0       0       0       0       0       0       0       0       0       0       0       0       0       0       0       0       0       0       0       0       0       0       0       0       0       0       0       0       0       0       0       0       0       0       0       0       0       0       0       0       0       0       0       0       0       0       0       0       0       0       0       0       0       0       0       0       0       0       0       0       0       0       0       0       0       0       0       0       0       0       0       0       0       0       0       0       0       0       0       0       0       0       0       0       0       0       0       0       0       0       0       0       0       0       0       0       0       0       0       0       0       0                                                                                                          |                                                                                                    | 0%                                   | 0.5 Start Stop                          | C Auto detect                  |
| 9       N/A + N/A       0%       0%       Start       Stop         10       N/A + N/A       0%       0%       Start       Stop         11       N/A + N/A       0%       0%       Start       Stop         12       N/A + N/A       0%       0%       Start       Stop         13       N/A + N/A       0%       0%       Start       Stop         14       N/A + N/A       0%       0%       Start       Stop         15       N/A + N/A       0%       0%       Start       Stop         16       N/A + N/A       0%       0%       Start       Stop         Scan       Scan       Scan       Scan                                                                                                    |                                                                                                    | 0%                                   | 0.S Start Stop                          |                                |
| 10       N/A + N/A       0%       0%       Start       Stop         11       N/A + N/A       0%       0%       Start       Stop         12       N/A + N/A       0%       0%       Start       Stop         13       N/A + N/A       0%       0%       Start       Stop         14       N/A + N/A       0%       0%       Start       Stop         15       N/A + N/A       0%       0%       Start       Stop         16       N/A + N/A       0%       0%       Start       Stop                                                                                                    | 9 🗆 N/A + N/A                                                                                                    | 0%                                   | 0 S Start Stop                          | AutoPulling                    |
| 11       N/A + N/A       0%       0%       Start       Stop         12       N/A + N/A       0%       0%       Start       Stop         13       N/A + N/A       0%       0%       Start       Stop         14       N/A + N/A       0%       0%       Start       Stop         15       N/A + N/A       0%       0%       Start       Stop         16       N/A + N/A       0%       0%       Start       Stop         Scan       Scan       Scan       Scan                                                                                                    |                                                                                                    | 0%                                   | 0 S Start Stop                          | EnableAutoPolling              |
| 12       N/A + N/A       0%       0%       Start       Stop         13       N/A + N/A       0%       0%       Start       Stop         14       N/A + N/A       0%       0%       Start       Stop         15       N/A + N/A       0%       0%       Start       Stop         16       N/A + N/A       0%       0%       Start       Stop         Scan       Scan       Scan       Scan                                                                                                    |                                                                                                    | 0%                                   | 0 S Start Stop                          |                                |
| 13 N/A + N/A       0%       0 S       Start       Stop       Start all         14 N/A + N/A       0%       0 S       Start       Stop       Stop <td< td=""><th>12 N/A + N/A</th><td>0%</td><td>0 S Start Stop</td><td>[</td></td<>                                                                                                    | 12 N/A + N/A                                                                                                    | 0%                                   | 0 S Start Stop                          | [                              |
| 14       N/A + N/A       0%       0 \$ Start \$ Stop \$         15       N/A + N/A       0%       0 \$ Start \$ Stop \$         16       N/A + N/A       0%       0 \$ Start \$ Stop \$         Scan       Scan                                                                                                    | 13 🗖 N/A + N/A                                                                                                    | 0%                                   | OS Start Stop                           | Start all                      |
| 15 N/A + N/A     0%     0 S     Stop     Stop all       16 N/A + N/A     0%     0 S     Start     Stop                                                                                                    | 14 🗖 N/A + N/A                                                                                                    | 0%                                   | OS Start Stop                           | <u>[</u>                       |
| 16 N/A + N/A                                                                                                    | 15 🗖 N/A + N/A                                                                                                    | 0%                                   | 0 S Start Stop                          | Stop all                       |
| Scan                                                                                                    | 16 🗖 N/A + N/A                                                                                                    | 0%                                   | OS Start Stop                           |                                |
|                                                                                                    |                                                                                                    |                                      |                                         | Scan                           |
|                                                                                                    |                                                                                                    |                                      |                                         |                                |

Format EMMC flash: begin\_addr(0x0000000025A0000), length(0x0000001CEDE0000). Auto Polling number:0

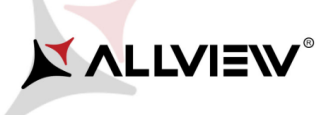

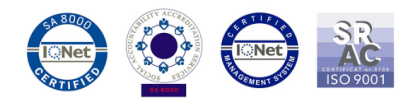

10. Finalizarea scrierii softului in telefon, va fi notificata printr-o fereastra cu mesajul PASS, ca in imaginea de mai jos:

| SmartPho                                        | ne Multi-port download to         | ol (Afte   | er-Sale   | Service Cente     | r) – 🗆 🗙                              |
|-------------------------------------------------|-----------------------------------|------------|-----------|-------------------|---------------------------------------|
| File Option Debug Logging Identity Help         |                                   |            |           |                   |                                       |
|                                                 |                                   |            | - · ·     |                   |                                       |
| DA file name U:WT Viper E. Procedura noua 12.01 | .2016\SP_MD1_exe_v3.1540.00.00(   | After-Sale | e_Service | _CenterJ\output\M | TK_AllinUne_DA.bin                    |
| Authentication file                             |                                   |            |           |                   |                                       |
| Contification File                              |                                   |            |           |                   |                                       |
|                                                 |                                   |            |           |                   |                                       |
| Scatter Files                                   | .2016\Update 5.0 Viper E 15.09.20 | 15\MT65    | 582 Andri | oid scatter.txt   |                                       |
|                                                 |                                   |            |           |                   |                                       |
|                                                 |                                   |            |           |                   | ]                                     |
| □ BootBom+Prel oader COM Sel All                |                                   |            |           |                   | Type Firmware upgrade                 |
|                                                 | 1009                              | 204 S      | Start     | Stop   PASS       | Baud rate 921600                      |
|                                                 | 108%<br>N%                        | 0.5        | Start     | Stop              |                                       |
|                                                 | <br>                              | 0.5        | Start     | Stop              | DA download all                       |
| 4 🗆 N/A + N/A                                   |                                   | 05         | Start     | Stop              |                                       |
| 5 🗆 N/A + N/A                                   |                                   | 0 S        | Start     | Stop              | i i i i i i i i i i i i i i i i i i i |
|                                                 | 0%                                | 0 S        | Start     | Stop              | Battery     C No battery              |
| 7 🗆 N/A + N/A                                   | 0%                                | 0 S        | Start     | Stop              | C Auto detect                         |
| 8 🗖 N/A + N/A                                   | 0%                                | 0 S        | Start     | Stop              |                                       |
| 9 🗖 N/A + N/A                                   | 0%                                | 0 S        | Start     | Stop              | AutoPulling                           |
| 10 🗖 N/A + N/A                                  | 0%                                | 0 S        | Start     | Stop              | EnableAutoPolling                     |
| 11 🗖 N/A + N/A                                  | 0%                                | 0 S        | Start     | Stop              |                                       |
| 12 🗖 N/A + N/A                                  | 0%                                | 0 S        | Start     | Stop              |                                       |
| 13 🗖 N/A + N/A                                  | 0%                                | 0 S        | Start     | Stop              | Start all                             |
| 14 🗖 N/A + N/A 🕒                                | 0%                                | 0 S        | Start     | Stop              |                                       |
| 15 🗖 N/A + N/A                                  | 0%                                | 0 S        | Start     | Stop              | Stop all                              |
| 16 🗖 N/A + N/A                                  | 0%                                | 0 S        | Start     | Stop              |                                       |
|                                                 |                                   |            |           |                   | Scan                                  |
|                                                 |                                   |            |           |                   |                                       |

Format EMMC flash: begin\_addr(0x0000000025A0000), length(0x00000001CEDE0000). Auto Polling number:0

ATENȚIE! Sub nicio formă să nu întrerupeți operațiunea de scriere a softului.

Scrierea softului în telefon este o operațiune care se realizează pe propria răspundere urmând cu exactitate paşii prezentați mai sus.

**ATENȚIE!** Prima secventa de boot, dupa rescrierea softului, poate dura mai mult fata de o secventa normala.